## QUICK GUIDE - PARK WITH SCALER AND MEASURED WIND DATA

### **Purpose:**

This quick guide shows you how to calculate expected Annual Energy Production (AEP) as time-step calculations based on local wind measurements.

Here, PARK calculates in time steps (e.g. 10 min) using measured data, with the SCALER extrapolating the measurements to each turbine position. The SCALER can handle multiple measurement heights and mast positions, and individual displacement heights by sector for individual masts and turbines. The SCALER transfer functions are obtained from WASP, WASP-CFD or FLOWRES (generalized format open for all model providers) calculations, and include speed up and veering. Also, measured turbulence can be transformed to turbine positions.

In this guide we assume you are familiar with the basic use of windPRO, like the creation of objects and how to import data into Meteo objects.

# **Outline of Guide:**

- 1. License and version requirements
- 2. Setup input and data input in PARK
- 3. Calculation
- 4. Results of PARK calculation
- 5. Additional Scaler options

#### 1. LICENSE AND VERSION REQUIREMENTS

WindPRO 4.1 or above, with license to the module PARK and METEO. Also, WASP (11 or above) must be installed.

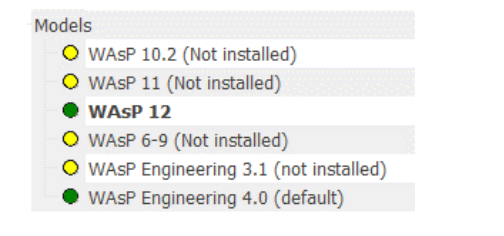

#### 2. SETUP AND DATA INPUT IN PARK

Establish the site measured wind data in Meteo Objects.

If not already established in the project:

- Insert the WTG objects to simulate.
- Establish roughness and elevation data and make a site data object linking these together.

#### 3. CALCULATION

Upon starting PARK, choose the Time-varying calculation based on measured data.

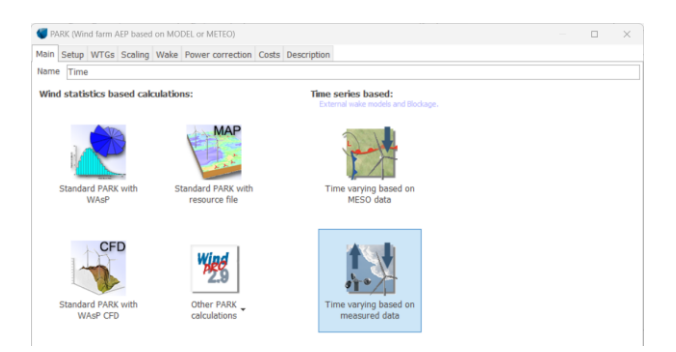

After choosing the turbines for calculation in the **WTG** tab, go to **Scaling**. Here, select the wind data to be used. The model chosen later in the Scaler will be able to interpolate, if the hub height is between measurement heights, or to extrapolate, if it is above.

| 灯 P# | ARK (Wir | nd farm A | AEP based  | on MODEL | or N               | 1ETEO)            |            |               |                        |                     |
|------|----------|-----------|------------|----------|--------------------|-------------------|------------|---------------|------------------------|---------------------|
| Main | Setup    | WTGs      | Scaling    | Wake Po  | wer                | correction        | Costs      | Descrip       | otion                  |                     |
| Scal | ing set  | up        |            |          |                    |                   |            |               |                        |                     |
| Scal | er: EM   | D Defau   | ılt Measur | ement Ma | st So              | caler             |            | *             | Set                    | up                  |
| Sele | ct mete  | o object  | s to scale | from.    |                    |                   |            |               |                        |                     |
| Nar  | ne       |           |            | Data ty  | pe                 | Use in<br>scaling | Sa<br>rate | mple<br>[min] | Durat<br>(enab<br>[yea | tion<br>led)<br>rs] |
| >    | NARR     | [46.905   | 5,-101.23  | 7        |                    |                   |            |               |                        |                     |
| ~    | New S    | Salem S   | outh       | Other/ur | 1 <mark>knc</mark> |                   |            |               |                        |                     |
| >    | 59,23    | m - A     |            |          |                    | $\checkmark$      |            | 10,0          |                        | 1,0                 |
| >    | 48,90    | m - B     |            |          |                    |                   |            | 10,0          |                        | 1,0                 |
| >    | 39,98    | m - C     |            |          |                    |                   |            | 10,0          |                        | 1,0                 |

Now choose the "EMD Default Measurement Mast Scaler", and access its Setup.

### Quick Guide – PARK with SCALER and measured wind data

| e: EMD Default Measurement Mast Scale                                                                                                    | ler 🗹 Terrain scaling 🖉 Post calibration                                                                                                    |
|----------------------------------------------------------------------------------------------------|----------------------------------------------------------------------------------------------------|
| rain Displacement height Turbulence Po                                                                                                    | Post calibration                                                                                                    |
| caler type                                                                                                    |                                                                                                    |
| Meso-scale Data Downscaling                                                                                                    | <ul> <li>Measured Data Scaling (Neutral stability / Raw flow)</li> </ul>                                                                                                    |
| Measured Data Scaling (WAsP Stability)                                                                                                    | y / A-Parameter) Ouser Defined (experimental)                                                                                                    |
| Description                                                                                                    |                                                                                                    |
|                                                                                                    |                                                                                                    |
| icro terrain                                                                                                    | CFD result files Flow results from .flowres Resource files (.rsf, .wrg and .siteres)                                                                                                    |
| cro terrain WASP IBZ from Site Data  WASP Cf Sectors / directions: 36 CFD result file(s)                                                                                 | CFD result files Flow results from .flowres Resource files (.rsf, .wrg and .steres)                                                                                                    |
| cro terrain WASP IB2 from Site Data  WASP Consolid WASP Cf Sectors / directions: 36 CFD result file(s) CFD calculation                                                   | CFD result files Flow results from .flowres Resource files (.rsf, .wrg and .siteres)                                                                                                    |
| cro terrain         WASP IBZ from Site Data       WASP CF         Sectors /directions:       36         CFD result file(s)       CFD calculation         File       File | CFD result files Flow results from .flowres Resource files (.rsf, .wrg<br>and .siteres)           Result file         Info          \OnlineCFDResults\CFd 3 tiles\Area 1.cfc                                                   |
| cro terrain WASP IB2 from Site Data  WASP Consult (Interference) WASP Consult file(s) CFD result file(s) File File                                                       | CFD result files Flow results from .flowres Resource files (.rsf, .wrg<br>and .siteres)           Result file         Info          \OnlineCFDResults\CFd 3 tiles\Area 1.cfc           \OnlineCFDResults\CFd 3 tiles\Mast area |

Make sure the correct Site Data Object is chosen – or if WAsP-CFD, .flowres, .rsf or .siteres files should be used as the model. The number of sectors can be chosen as well (only if you're not using CFD results). This affects how many sectorwise transfer functions shall be calculated and, later, when scaling each time record from the time series. Normally, 12 is recommended. The use of 36 can, in some special cases, improve accuracy, but it requires very good data, e.g., a very high accuracy of the measured direction. Close the Setup with Ok.

More advanced options will be described later.

In the **Wake** tab, a list of wake models is available. The recommended one is the N.O. Jensen PARK2 (2018), which is default. In this model, the critical parameter is the Wake Decay Constant (WDC), whose default value for onshore sites is set as default (0.090). The WDC should be otherwise chosen based on ambient turbulence. If this is not available, different terrain types are listed together with their roughness class (RC) and length (z0) to help the user choose.

There are more **Advanced** options. If turbulence is available for the entire calculation period, the WDC can be controlled by turbulence in each time step – this is the easy and "safe" choice. For very large wind farms (+5 rows), deep-array model corrections are available.

Finally, the **Power curve correction** is entered. The recommendation here is only to activate the temperature correction, since this gives a more precise month by month calculation.

| Include air density correction                                                                                                    |                                                                                                    |              |  |
|----------------------------------------------------------------------------------------------------|----------------------------------------------------------------------------------------------------|--------------|--|
| ○ Fixed air density kg/m <sup>3</sup>                                                                                                    | Use standard (1.225 kg/m³)                                                                                                    |              |  |
| Elevation dependent air density                                                                                                    | Data from setup will be used when no time varying correction or when no data<br>available in a time series sample<br>Station: MANDAN EXP STN V3 2014, Temperature base height: 533,4 m,                                                                                |              |  |
| ✓ Use temperature in air density of                                                                                                    | correction                                                                                                    |              |  |
| ○ from scaler ● from meteo object:                                                                                                    | EmdWrf_N46.732_W101.402 - 100.00 m -                                                                                                    | View         |  |
| Use pressure in air density corre                                                                                                    | ection                                                                                                    |              |  |
| ● from scaler ○ from meteo object:                                                                                                    |                                                                                                    | View         |  |
| Include turbulence correction                                                                                                    |                                                                                                    |              |  |
| from ceptor.      from motoo objects                                                                                                    | - View                                                                                                    | Scaling      |  |
|                                                                                                    |                                                                                                    |              |  |
| Edit correction setup                                                                                                    | reference turbulence intensity for power curve: 0,12                                                                                                    |              |  |
| Edit correction setup Used                                                                                                    | reference turbulence intensity for power curve: 0,12                                                                                                    |              |  |
| Edit correction setup Used I<br>Include shear correction<br>from scaler from meteo object:                                                                                                    | reference turbulence intensity for power curve: 0,12                                                                                                    | View         |  |
| Edit correction setup Used  Include shear correction  from scaler of from meteo object:  Include veer correction (includes c                                                                                                    | reference turbulence intensity for power curve: 0,12                                                                                                    | View         |  |
| Include Sharin meter object      Edit correction setup     Include shear correction     from scaler      Include veer correction (includes c     from scaler      from meteo object:                                                                                                    | reference turbulence intensity for power curve: 0,12                                                                                                    | View         |  |
| Induscial of infinitese object:     Edit correction setup     Include shear correction     from scaler of from meteo object:     Include veer correction (includes c     from scaler of from meteo object:     Power curve                                                                                                    | reference turbulence intensity for power curve: 0,12                                                                                                    | View<br>View |  |
| Toth solars of and made dopt.     Edit correction setup     Use     Include shear correction     Include sear correction     Include veer correction (includes co     from scaler of from meteo object:     Power curve     wer curve     include cover correction (END, air deni                                                                                                    | reference turbulence intensity for power curve: 0,12  akculation for hub height +/- 0.5 rotor diameter)  sty correction only)                                                                                                    | View         |  |
| India de la consente de la consente dela consente dela consente de la consente de la consente de la consente de la consente de la consente dela consente de la consente de la consent | reference turbulence intensity for power curve: 0,12                                                                                                    | View<br>View |  |
| Indiades of andimised output:<br>Edit correction setup     Indude shear correction     Include shear correction     form scaler from meteo object:     Include veer correction (includes c     from scaler from meteo object:     Power curve     Power curve correction (SMO, air dem     Power curve correction according to II     Powers curve correction according to II     Powerstarts                                                                                                    | reference turbulence intensity for power curve: 0,12 akculation for hub height +/- 0.5 rotor diameter) - sty correction only) EC 61400-12-1 ed. 2 (All selected corrections applied)                                                                                   | View<br>View |  |
| Individuality of andiminate depict.     Edit correction setup     Used     Inckide shear correction     Inckide veer correction     Inckide veer correction (linckides c     Inckide veer correction (linckides c     Inckide veer correction (linckides c     Power carve     Power carve correction (CMO, air den     Power carve correction according to I     Powerstarkt     Powerstarkt     I correction is included, WTGs with Power                                                                                                    | reference turbulence intensity for power curve: 0,12                                                                                                    | View<br>View |  |
| India della della d | reference turbulence intensity for power curve: 0,12                                                                                                    | View         |  |
| Individuals of andiminate depict.     Edit correction setup     Individe shear correction     Individe shear correction     Individe veer correction (includes c     Individe veer correction (includes c     Individe veer correction (includes c     Power curve correction (EMD, air den     Power curve correction (EMD, air den     Power curve correction scatching to II      Powertainte     Correction is possible if the PowerMatrix i     Correction is possible if the PowerMatrix                                                                                                    | reference turbulence intensity for power curve: 0,12  ackulation for hub height +/- 0.5 rotor diameter)  EC 61400-12-1 ed. 2 (All selected corrections applied)  Hatrix are corrected. that reference climate is used. Actualides the correction in the data-matrices. | View         |  |

If there is no temperature data in the measurements, it is possible to get temperature from mesoscale data out of models such as EMD-WRF, where an interpolation will be made in the hourly data to establish 10' data. The other corrections are more for "experimental use". In general, these do not affect the AEP result significantly.

Under **Output** tab, note especially the "Aggregate" options. By default, this is set to Month, partly to save memory. If there is a need for e.g. 10' values (for use in PERFORMANCE CHECK or for some detailed calculations in LOSS & UNCERTAINTY), this must be changed to "None".

| Main Setup WTGs Scaling Wake Power correction Costs Out                 | Description                         |
|-------------------------------------------------------------------------|-------------------------------------|
| Output to PERFORMANCE CHECK and/or Result to File/Wake Cleani           | ng/Hybrid/Cost functions            |
| Individual results for ALL (relevant) WTGs                              |                                     |
| <ul> <li>Individual results for SELECTED WTGs</li> </ul>                | Select WTGs to include              |
| $\bigcirc$ Only SUM for turbines (NO data for PERF. CHECK/Wake cleaning | g) 🗌 Wind speeds inside wind farm 👔 |
| Sum column only for NEW WTGs (if any, else for all)                     | Edit wake calculation settings      |
| Addregated time series values                                           |                                     |
| Month                                                                   |                                     |
|                                                                         |                                     |
| Sector aggregation                                                      |                                     |
| Jettora. 12                                                             |                                     |
| Report features                                                         |                                     |
| WTG area(s) on map: None selected                                       | *                                   |
| Handling of losses and uncertainties: (Decides text in report)          |                                     |
| Bring calculation to "bankable" level by using Loss & Uncerta           | inty module                         |
| <ul> <li>Show results with no extra text explanation</li> </ul>         |                                     |
| <ul> <li>Add "simple reduction" with text:</li> </ul>                   | %                                   |
| WTGs used in Time varying AEP report pages                              |                                     |
| All new WTGs                                                            |                                     |
| All existing park WTGs                                                  |                                     |
| All existing non-park WTGs                                              |                                     |
| Use Reduction % from above in page on figures in reports                |                                     |

Under Report features, the old default of adding a simple 10% reduction to roughly account for losses can be switched to *Bring calculation to "bankable" level*.

Now run the calculation.

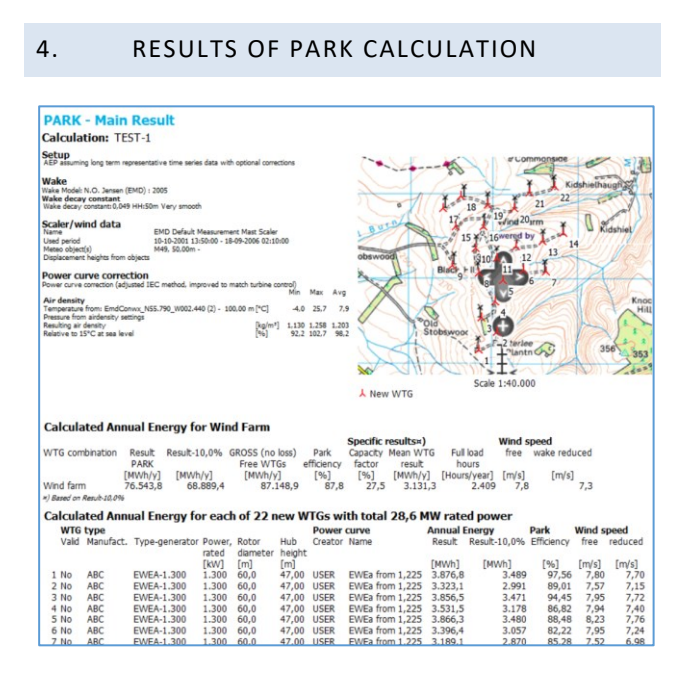

The standard report document provides the calculation assumptions and gives the expected AEP as the average for the period calculated. There will automatically be compensation for data recovery, and, optionally, season unbiasing can be chosen. Note that free as well as wakereduced wind speeds are shown.

The strongest feature when calculating in time steps is the very detailed validation options offered. With the "result to file" output, the result in time can be taken into Excel for further processing or analyses.

#### 5. ADDITIONAL SCALER OPTIONS

| atup                                                                                                    |
|----------------------------------------------------------------------------------------------------|
| MD Default Measurement Mast Scaler 🗹 Terrain scaling 🗹 Post calibration                                                      |
| Rix setup Displacement height Turbulence Post calibration                                                                    |
| type                                                                                                    |
| eso-scale Data Downscaling Measured Data Scaling (Neutral stability / Raw flow)                                              |
| asured Data Scaling (WAsP Stability / A-Parameter) User Defined (experimental)                                               |
| ption                                                                                                    |
| a negrits do not cover the calculation negrits the scaler will use the stability model in WASP to do vertical extrapolation. |
| errain ASP BZ from Site Data WASP CFD result files CFD results from .flowres Resource files (.rsf, .wrg and .starres)        |
| ors /directions: 36                                                                                                    |
| ct site data object: for STATGEN -                                                                                           |
|                                                                                                    |
|                                                                                                    |
|                                                                                                    |
|                                                                                                    |
|                                                                                                    |
|                                                                                                    |
|                                                                                                    |
|                                                                                                    |
|                                                                                                    |

Using the Scaler on local measurements offers additional choices.

- One is to use the "Neutral stability/Raw flow" as alternative to the "WAsP Stability/A Parameter": no atmospheric stability is applied, and a neutral atmosphere is assumed.
- The other is to use WAsP-CFD result files or FLOWRES files (from other CFD providers).